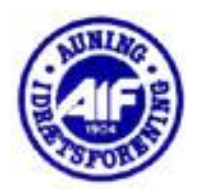

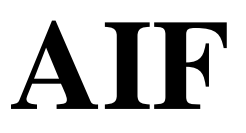

## BADMINTON

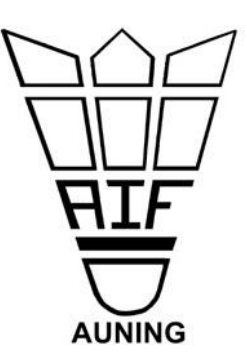

## <u>Vejledning i kontingentbetaling online.</u>

Gå ind på www.auningsport.dk ( her kommer denne side )

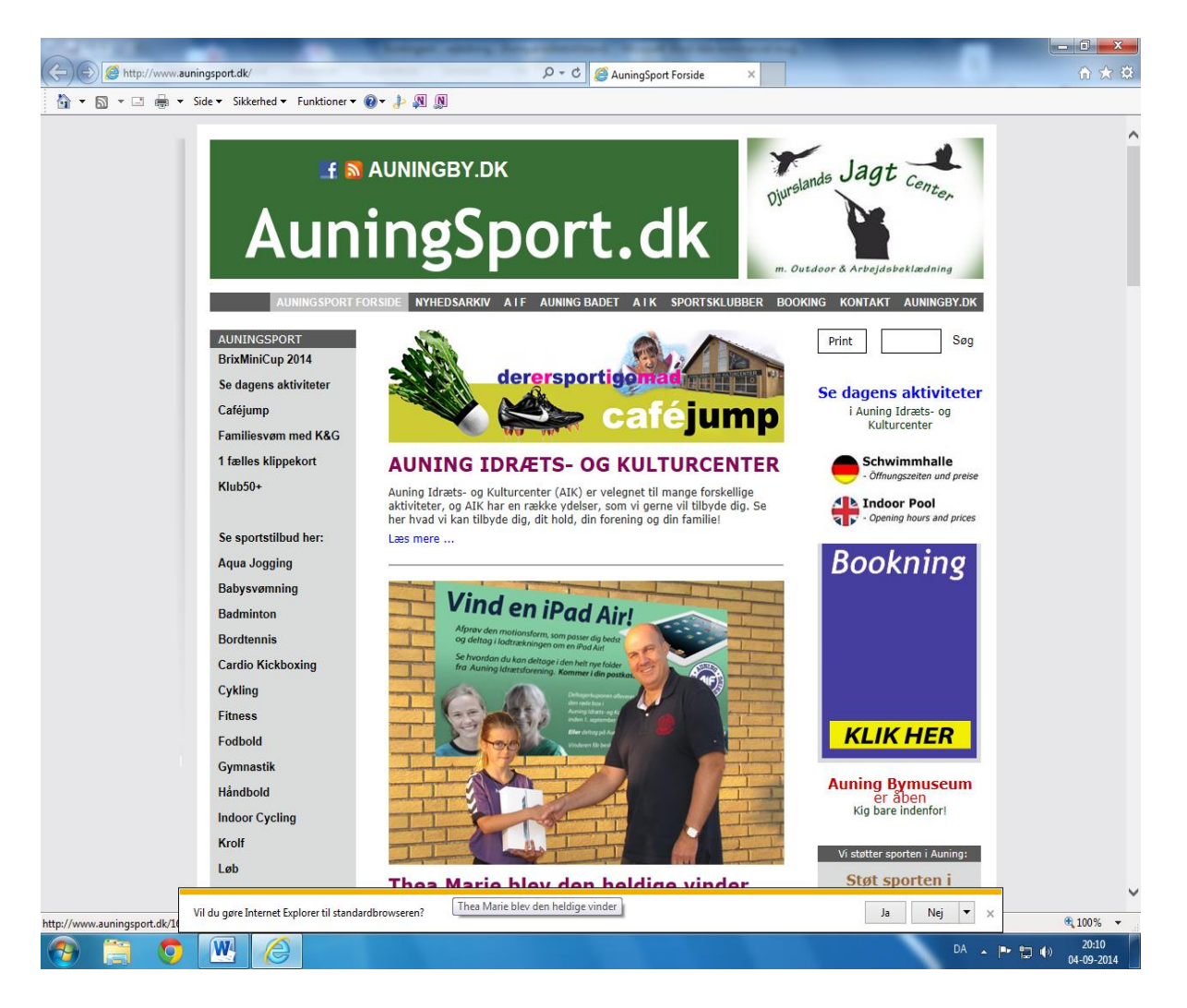

Klik på Badminton i venstre spalte ( her kommer denne side ).

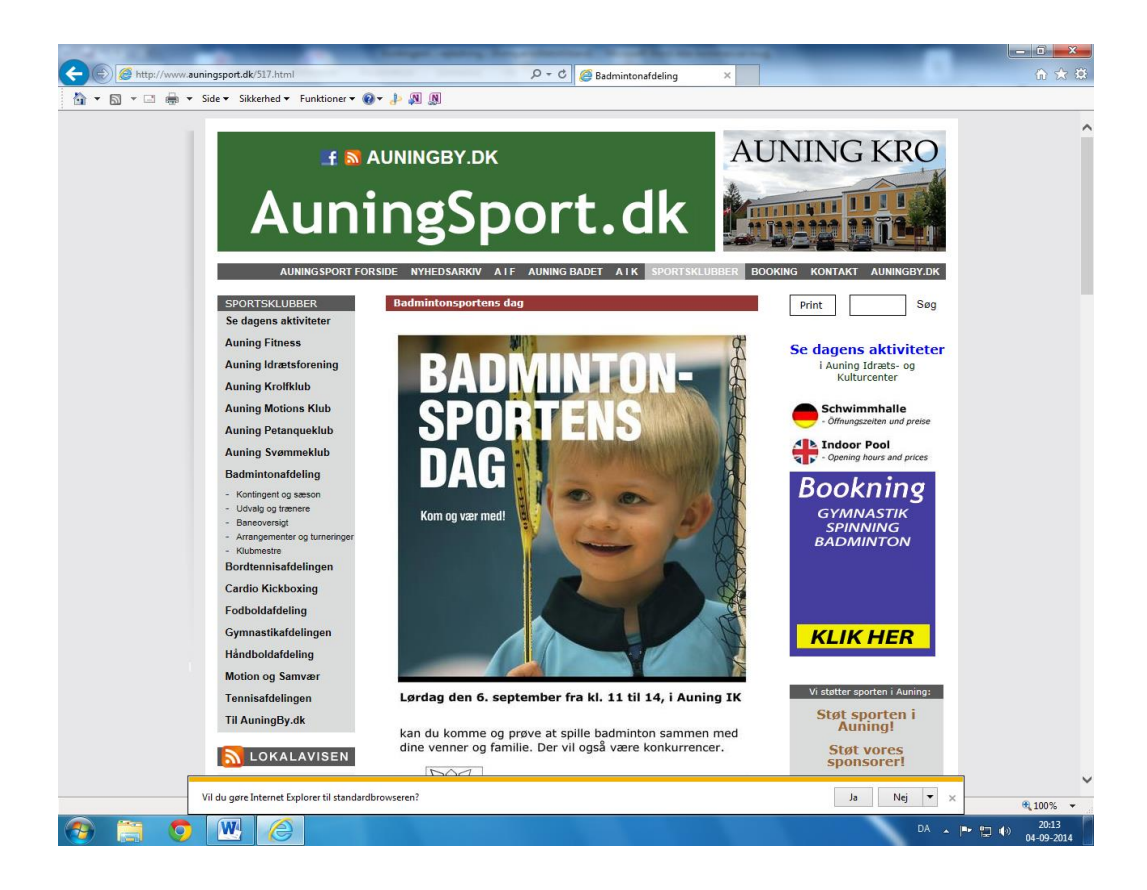

Rul ned på siden til du kommer til dette. ( billed med kontingent & book en badmintonbane)

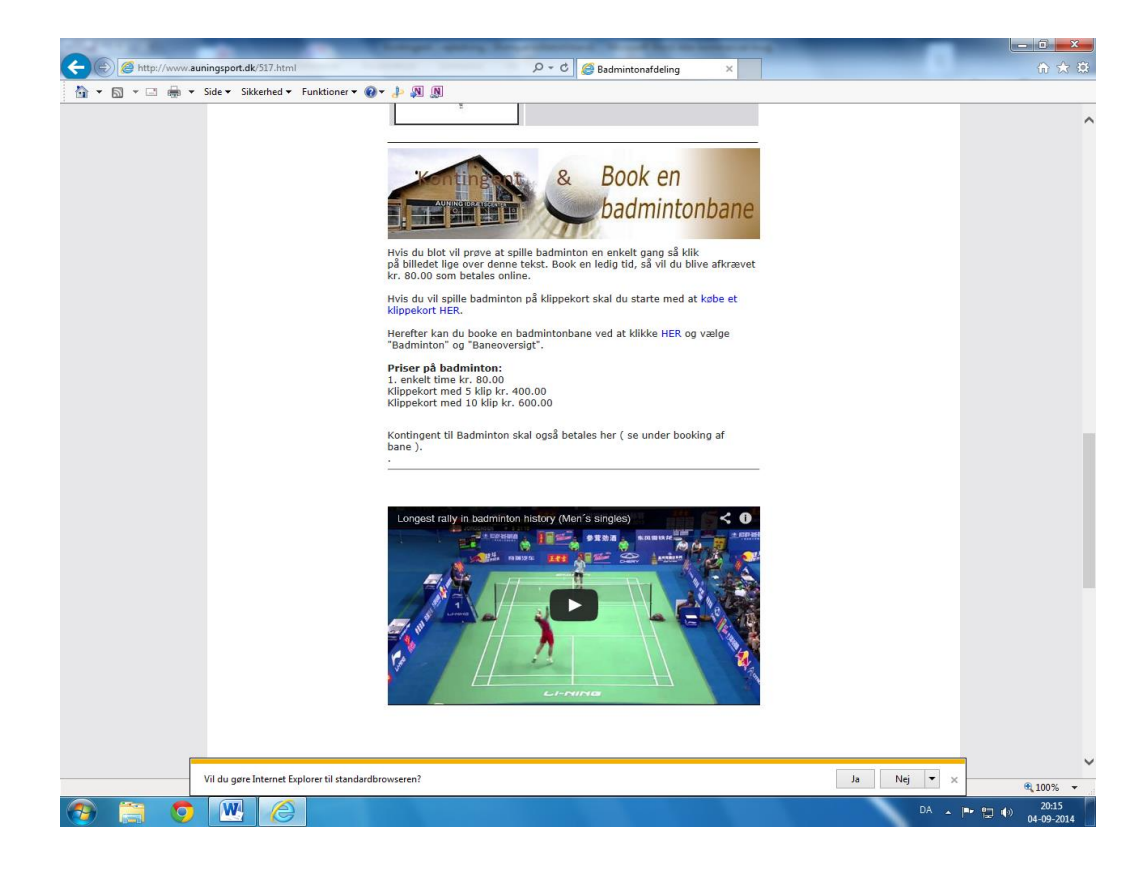

Klik på billedet med Kontingent & Book en Badmintonbane (her kommer denne side)

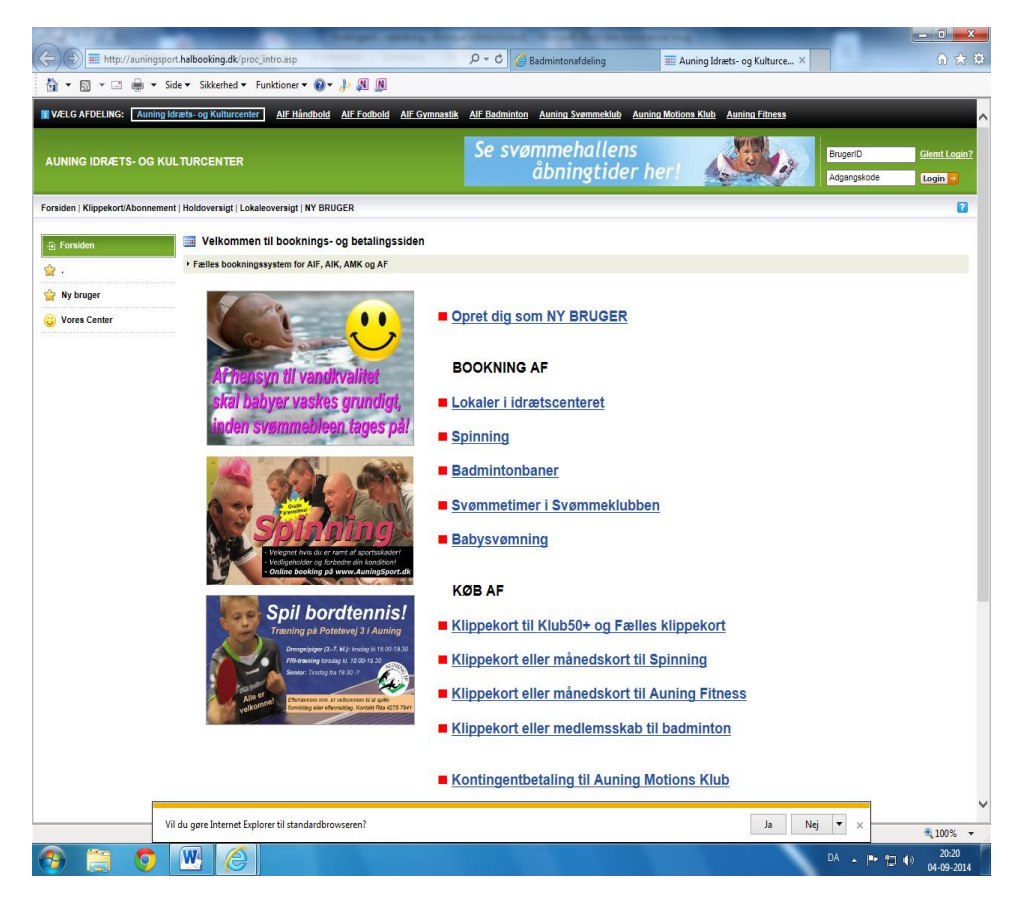

Klik på: Køb af: <u>Klippekort eller medlemskab til Badminton:</u> (her kommer denne side)

|                         | •                                    |                              | Aunings | port.ai                 | Adgangs | kode Logi |
|-------------------------|--------------------------------------|------------------------------|---------|-------------------------|---------|-----------|
| Baneoversigt   Klippeko | ort/Medlemskaber   NY BRUGER         |                              |         |                         |         |           |
| y varegruppe            | Ille varer                           |                              |         |                         |         |           |
| varer                   | Du skal være logget ind for at kunne | købe klippekort/medlemskaber |         |                         |         |           |
| Orline                  | Medlemskaber:                        | Beskrivelse                  |         | Antal/Periode           |         | Pri       |
| Unline                  | Træning børn (2014-15)               | Instruktion børn             | S.      | 01-09-2014 - 02-04-2015 | DKK     | 375,0     |
| delsbetingelser         | Træning voksne (2014-15)             | Træning voksne               | S.      | 01-09-2014 - 02-04-2015 | DKK     | 1.100,0   |
|                         | Vintersæson 1/4 bane                 | 1/4 bane                     | S.      | 01-09-2014 - 02-04-2015 | DKK     | 475,0     |
| ide                     | Vintersæson 1/2 bane                 | 1/2 bane                     | S.      | 01-09-2014 - 02-04-2015 | DKK     | 950,0     |
|                         |                                      |                              |         |                         |         |           |
|                         | Klippekort:                          | Beskrivelse                  |         | Antal/Periode           |         | Pri       |
|                         | Klippekort til badminton             |                              |         | 5 Kip<br>10 kin         | DKK     | 400,0     |
|                         |                                      |                              |         |                         |         |           |
|                         | Basis medlemskab:                    | Beskrivelse                  |         | Antal/Periode           |         | Pri       |
|                         | Seal Basis medlemsskab               |                              |         | Til 15 år:              | DKK     | 10,0      |
|                         | AuningSport.dk                       |                              |         | Over 15 år:             | DKK     | 20,0      |
|                         |                                      |                              |         |                         |         |           |

Her kan man se prisen på de 4 kontingent typer vi har ( Børne-træning - voksen-træning og prisen på en bane for sæsonen ¼ bane ved double og ½ bane vid single ) også køb af klippekort til booking af en bane for en enkelt time.

For at betale sit kontingent for sæsonen skal man logge ind med sit Bruger ID og Adgangskode oppe i højre hjørne (har i ikke disse koder skal man oprettes som bruger). Det gør man ved at klikke på NY BRUGER lige over kontingenttyper ( her kommer denne side )

| + ttp://au                      | ningsport. <b>halbooking.dk</b> /proc_bruger.asp                                         | Aparts, there part                                                                                                    | P → C Ø Badmintonafdeling                                                           | IF Badminton                     | ×                       | - □ ×                          |
|---------------------------------|------------------------------------------------------------------------------------------|----------------------------------------------------------------------------------------------------|-------------------------------------------------------------------------------------|----------------------------------|-------------------------|--------------------------------|
| 🐴 • 🖻 • 🖻 🖷                     | s ▼ Side ▼ Sikkerhed ▼ Funktioner ▼                                                      | <b>⊙</b> ▼ 🕹 🔉 🔊                                                                                                    |                                                                                     |                                  |                         |                                |
| <b>VÆLG AFDELING:</b> <u>Au</u> | ning Idræts- og Kulturcenter AIF Håndbo                                                  | Id <u>AIF Fodbold</u> <u>AIF Gymnastik</u>                                                                                       | AIF Badminton Auning Svømmeklub Au                                                  | uning Motions Klub Auning Fitnes | 33                      | ~                              |
| AIF BADM<br>Motion for          | INTON<br>alle                                                                            |                                                                                                    | Se svømmehallens<br>åbningtider                                                     | her!                             | BrugeriD<br>Adgangskode | <u>Glemt Login?</u><br>Login 😕 |
| Forside   Baneoversigt   K      | lippekort/Medlemskaber   NY BRUGER                                                       |                                                                                                    |                                                                                     |                                  |                         | 2                              |
| D. Potur                        | 8 Oprettelse af medlem                                                                   |                                                                                                    |                                                                                     |                                  |                         |                                |
| - Formida                       | Medlemsoplysninger                                                                       |                                                                                                    |                                                                                     |                                  |                         |                                |
|                                 | Kundegruppe: *<br>Nøvn: *<br>Din fødselødato: *<br>Adresse: *                            | Privatpersoner                                                                                                    |                                                                                     | -                                |                         |                                |
|                                 | Postn/By; *<br>Telefon: (*)<br>Mobil: (*)<br>Email-adresse: *<br>Gentag email-adresse: * |                                                                                                    |                                                                                     |                                  |                         |                                |
|                                 | Nyhedsmails:<br>Email bekræftelse:<br>SMS bekræftelse:                                   | Jeg vil gerne modtage nyheds     Jeg vil gerne modtage bekræf     Medsend ICS-fil (til Outlook)     Jeg vil gerne modtage bekræf | mails<br>telser på straks-bookinger via email<br>telser på straks-bookinger via SMS |                                  |                         |                                |
|                                 | Adgangskode                                                                              |                                                                                                    |                                                                                     |                                  |                         |                                |
|                                 | Adgangskode: *<br>Gentag adgangskode: *                                                  |                                                                                                    |                                                                                     |                                  |                         |                                |
|                                 | Sikkerhedskontrol                                                                        |                                                                                                    |                                                                                     |                                  |                         |                                |
|                                 | Indiast ordet nedenfor inden du kl                                                       | kker 'Godkend oprettelse'. Brug kun bogs<br>G A M E                                                                              | aver.                                                                               |                                  |                         |                                |
|                                 |                                                                                          |                                                                                                    |                                                                                     |                                  |                         |                                |
|                                 | Vil du gøre Internet Explorer til standa                                                 | ardbrowseren?                                                                                                    |                                                                                     | Ja                               | Nej 🔻 🗙                 | at 100% 👻                      |
| 🕘 📋 🌔                           | 🤊 📉 🏉                                                                                    |                                                                                                    |                                                                                     |                                  | DA 🔺 🏴 😭                | (1)<br>20:44<br>04-09-2014     |

Her udfylder man siden og bliver oprettet som Bruger/ Medlem og laver de koder man skal bruge for at logge ind til betaling af kontingent, ( men husk alle der spiller skal lave dette, da klubben har brug for disse oplysninger på alle spillere ).

Der kan være en lille fælde, bruger flere den samme e-mail spørger programmet om forskellige ting, men man kan godt bruge den samme e-mail til flere spillere.

"NB" lav nogle koder i kan huske eller skriv dem ned, da disse koder skal bruges fremover.

Når i så har BrugerID og Adgangskode, taster i dem ind oppe i højre hjørne og klikker på logind ( her kommer denne side ).

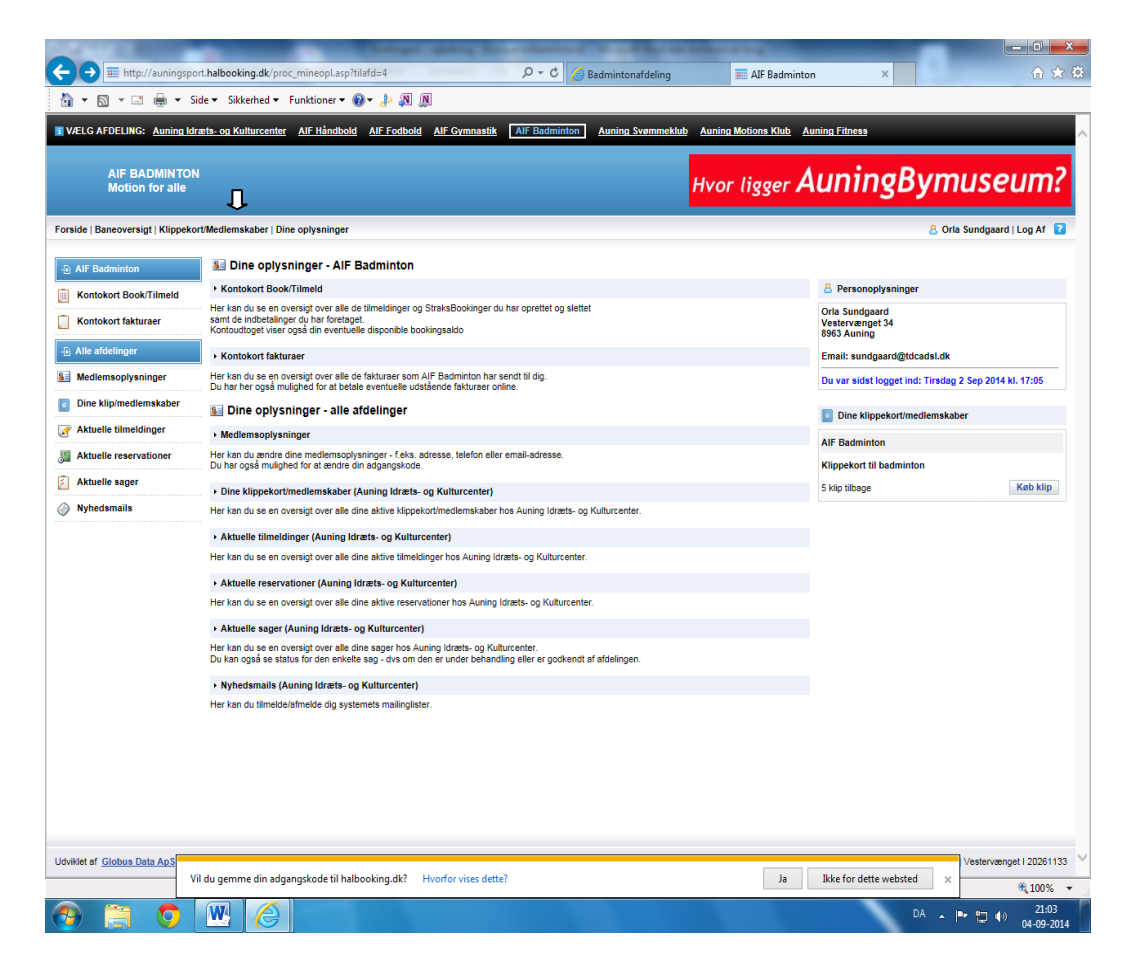

Her kan du se forskellige ting vedr. dit medlemskab.

For betaling af kontingent skal du klikke på Klippekort/Medlemskaber øverst på den grå side.

Ω

Derved kommer denne side igen.

| m http://auningspo               | ort. <b>halbooking.dk</b> /proc_klippekort.asp                                      | P - C Admintonafdelin                          | a          | # AIF Badminton                | ×               | <u>- □ - ×</u><br>合 ★ (   |
|----------------------------------|-------------------------------------------------------------------------------------|------------------------------------------------|------------|--------------------------------|-----------------|---------------------------|
|                                  | side ▼ Sikkerhed ▼ Funktioner ▼ 🔞 ▼ 🍌                                               |                                                | -          |                                |                 |                           |
| VÆLGAEDELING: Auning Id          | ræts og Kulturcenter AIF Håndhold AIF Fo                                            | thold AIF Gymnastik AIF Badminton Auning Syamm | eklub Aun  | ing Motions Klub Auging Fita   | 266             |                           |
| AIF BADMINTON<br>Motion for alle | N                                                                                   |                                                | Se         | e svømmehalle<br>åbningtic     | ens<br>ler her! | A BOOM                    |
| orside   Baneoversigt   Klippeko | ort/Medlemskaber   Dine oplysninger                                                 |                                                |            |                                | <u>8</u> 0i     | la Sundgaard   Log Af 🛛 👔 |
| ¥ Vælg varegruppe                | Alle varer                                                                          |                                                |            |                                |                 |                           |
| Alle varer                       | <ul> <li>Vælg det ønskede i kolonnen til højre</li> </ul>                           |                                                |            |                                |                 |                           |
|                                  | Medlemskaber:                                                                       | Beskrivelse                                    |            | Antal/Periode                  |                 | Pris                      |
| A Keb Online                     | Træning børn (2014-15)                                                              | Instruktion børn                               | <u>84</u>  | <u>01-09-2014 - 02-04-2015</u> | DKK             | 375,00                    |
| Handelsbetingelser               | Træning voksne (2014-15)                                                            | Træning voksne                                 | <u> 5</u>  | 01-09-2014 - 02-04-2015        | DKK             | 1.100,00                  |
| Ð Retur                          | Vintersæson 1/4 bane                                                                | 1/4 bane                                       | <u>8</u> . | 01-09-2014 - 02-04-2015        | DKK             | 475,00                    |
| Forside                          | Vintersæson 1/2 bane                                                                | 1/2 bane                                       | 84         | 01-09-2014 - 02-04-2015        | DKK             | 950,00                    |
|                                  |                                                                                     |                                                |            |                                |                 |                           |
|                                  | Klippekort:                                                                         | Beskrivelse                                    | ~          | Antal/Periode                  |                 | Pris                      |
|                                  | Du har 5 klip tilbage på dit klippekort                                             |                                                | 84         | 5 klip<br>10 klip              | DKK             | 400,00                    |
|                                  |                                                                                     |                                                |            | Токар                          | bitt            | 000,00                    |
|                                  | Basis medlemskab:                                                                   | Beskrivelse                                    |            | Antal/Periode                  |                 | Pris                      |
|                                  | Basis medlemsskab AuningSport.dk<br>Dit medlemskab er udløbet Fredag 28-<br>02-2014 |                                                |            | <u>01-03-2014-28-02-2015</u>   | DKK             | 20,00                     |
|                                  |                                                                                     |                                                |            |                                |                 |                           |
| dviklet af Globus Data ApS       |                                                                                     |                                                |            |                                |                 | Vestervænget I 20261133   |
|                                  | fil du gemme din adgangekode til hellere bier d                                     | k2 Upperforming detta?                         |            |                                | dotto wohstool  |                           |
| v                                | /il du gemme din adgangskode til halbooking.d                                       | k? Hvorfor vises dette?                        |            | Ja IKKE for                    | dette websted X | € 100% -                  |

Men nu er kontingent-perioden blå og understreget ( et link ) klik på det kontingent du skal betale ( herved kommer denne side ).

| Contract of the local division of the local division of the local | Competitions, Sources                                                   | of the other is     | -            | -             | _              |                       | - 0 ×                       |
|----------------------------------------------------------------------------------------------------|-------------------------------------------------------------------------|---------------------|--------------|---------------|----------------|-----------------------|-----------------------------|
| 🗲 🕞 🎹 http://auningspc                                                                                                    | ort.halbooking.dk/proc_kurv.asp                                         | Badmintonafdeling   |              | AIF Badminto  | on ×           |                       | 🟠 🛣 🚯                       |
| 🟠 🕶 🖾 👻 🖾 🖶 🕶 S                                                                                                    | ide 🔻 Sikkerhed 🔻 Funktioner 👻 🚷 🖈 🔊                                    |                     |              |               |                |                       |                             |
| VÆLG AFDELING: Auning Idi                                                                                                    | ræts- og Kulturcenter AIF Håndbold AIF Fodbold AIF Gymnastik AIF Badmin | on Auning Svømmeklu | b Auning Mo  | otions Klub A | Auning Fitness |                       |                             |
|                                                                                                    |                                                                         |                     |              |               |                |                       | Current Market              |
|                                                                                                    | 4                                                                       |                     | Se s         | /ømme         | hallens        |                       | 34                          |
| Motion for alle                                                                                                    |                                                                         |                     |              | abni          | ngtiaer ne     | ert 🕵                 |                             |
| Forside   Baneoversigt   Klippeko                                                                                                    | rt/Medlemskaber   Dine oplysninger                                      |                     |              |               |                | 8 Orla Sundgaard      | l   Log Af 🔀 김              |
| D. Indiatedures                                                                                                    | 🖉 AIF Badminton: Din indkøbskurv                                        |                     |              |               |                |                       |                             |
|                                                                                                    | Indhold af din indkøbskurv                                              |                     |              |               |                |                       | فعنت                        |
| Iøm indkøbskurv                                                                                                    |                                                                         |                     |              |               |                |                       |                             |
|                                                                                                    | Køb<br>Sæsonmedlemskab:                                                 | Afdeling            | Pris         |               |                |                       |                             |
|                                                                                                    | Vintersæson 1/4 bane:<br>Periode: 01-09-2014 - 02-04-2015               | AIF Badminton       | 475,00       | Slet          |                |                       |                             |
|                                                                                                    | Basis medlemsskab AuningSport.dk 01-03-2014 - 28-02-2016                | AIF Badminton       | Inkl.        |               |                |                       |                             |
|                                                                                                    | I ALT:                                                                  |                     | 475,00       |               | -              |                       |                             |
|                                                                                                    | Tait til betaling DKK:                                                  |                     | 475,00       |               | ]              |                       |                             |
|                                                                                                    | Videre til betaling                                                     | Holdoversigt Boo    | kingoversigt | Flere varer   |                |                       |                             |
|                                                                                                    |                                                                         |                     |              |               |                |                       |                             |
|                                                                                                    |                                                                         |                     |              |               |                |                       |                             |
|                                                                                                    |                                                                         |                     |              |               |                |                       |                             |
|                                                                                                    |                                                                         |                     |              |               |                |                       |                             |
|                                                                                                    |                                                                         |                     |              |               |                |                       |                             |
|                                                                                                    |                                                                         |                     |              |               |                |                       |                             |
|                                                                                                    |                                                                         |                     |              |               |                |                       |                             |
|                                                                                                    |                                                                         |                     |              |               |                |                       |                             |
|                                                                                                    |                                                                         |                     |              |               |                |                       |                             |
|                                                                                                    |                                                                         |                     |              |               |                |                       |                             |
|                                                                                                    |                                                                         |                     |              |               |                |                       |                             |
|                                                                                                    |                                                                         |                     |              |               |                |                       |                             |
|                                                                                                    |                                                                         |                     |              |               |                |                       |                             |
|                                                                                                    |                                                                         |                     |              |               |                |                       |                             |
|                                                                                                    |                                                                         |                     |              |               |                |                       |                             |
|                                                                                                    |                                                                         |                     |              |               |                |                       |                             |
| Udviklet af Globus Data ApS                                                                                                    | Cookie politik                                                          |                     |              |               | Auning lo      | drætsforening   Veste | rvænget I 20261133 💙        |
|                                                                                                    |                                                                         |                     |              |               |                |                       | 🔍 100% 🔻                    |
| 📀 🚞 📀                                                                                                    |                                                                         |                     |              |               |                | DA 🔺 🏴 😭              | ()) 21:16<br>()) 04-09-2014 |

Her kan du se hvad du skal betaler og for hvad.

Herefter klikker du på <u>videre til betaling</u> og bruger dit dankort til betalingen. ( når du er gennem dette er kontingentet betalt ).

"NB" HUSK at logge af oppe i højre hjørne når du er færdig.

Håber dette kan bruges.

Mvh AIF Badminton Orla Sundgaard Kasserer